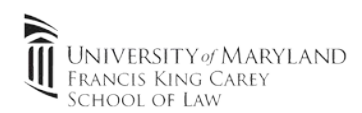

1. Open "System Preferences" and click on "Security and Privacy"

|         | ••• <> ==                 |      |                    | System Preferences   |                       |                | QSearch       |  |
|---------|---------------------------|------|--------------------|----------------------|-----------------------|----------------|---------------|--|
| General | Desktop &<br>Screen Saver | Dock | Mission<br>Control | Language<br>& Region | Security<br>& Privacy | Q<br>Spotlight | Notifications |  |

2. Click the "FileVault" tab and verify if encryption is enabled.

Note: Some newer Macbooks will encrypt the laptop during initial setup

- a. If FileVault is turned on, your laptop is properly configured.
- b. If FileVault is turned off, click the "Lock" to make changes. Enter your Administrator password to continue.
- c. Click "Turn on FileVault" to begin encryption process

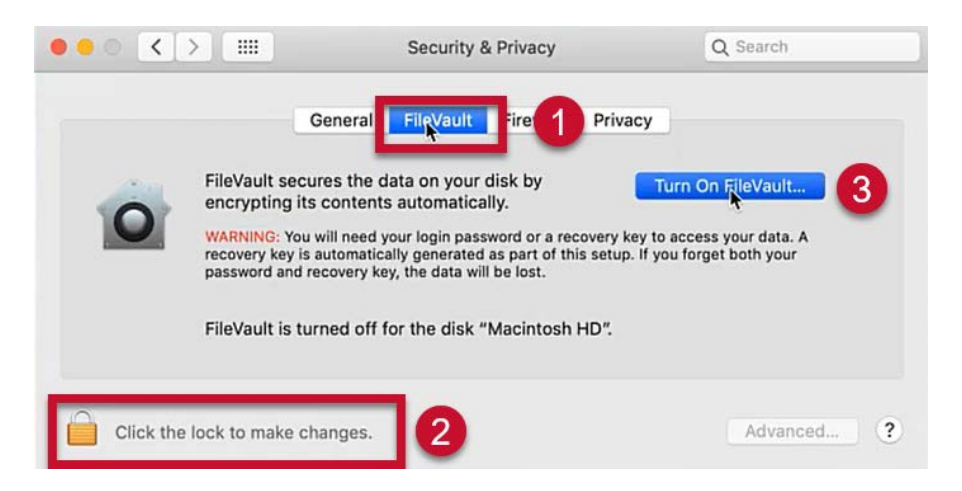

3. It's highly recommended to use a *personally owned* iCloud account to unlock your disk. This will allow you to use your Apple ID to recover data in the event of a hardware failure. You may create a recovery key, but please do so at your own risk and be sure to back it up in at

| 0 | Your iCloud account PersonalAccount@gmail.com can be used to<br>unlock your disk and reset your password if you forget it.<br>If you do not want to allow your iCloud account to reset your password, you can create a<br>recovery key and store it in a safe place to unlock your disk. |                        |          |  |  |  |
|---|----------------------------------------------------------------------------------------------------|------------------------|----------|--|--|--|
|   | Allow my iCloud account to unlock my o<br>Create a recovery key and do not use n                                                                                                    | disk<br>ny iCloud acco | unt      |  |  |  |
| ? | Cancel                                                                                                    | Back                   | Continue |  |  |  |

least two off site locations.

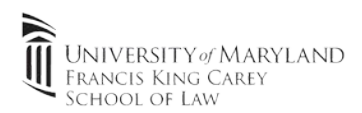

- 4. Once encryption starts it can take 5 minutes to a couple of hours to complete. Please leave your Mac plugged in during this process.
  - a. Encryption is completed when FileVault shows turned on with a recovery key set (see screenshot). Your Mac can be shutdown during the encryption process if needed. It will resume the next time it's powered on.

Note: At every restart it'll be required to enter your administrator password to boot your Mac. This will unlock your hard drive and its completely normal operation.

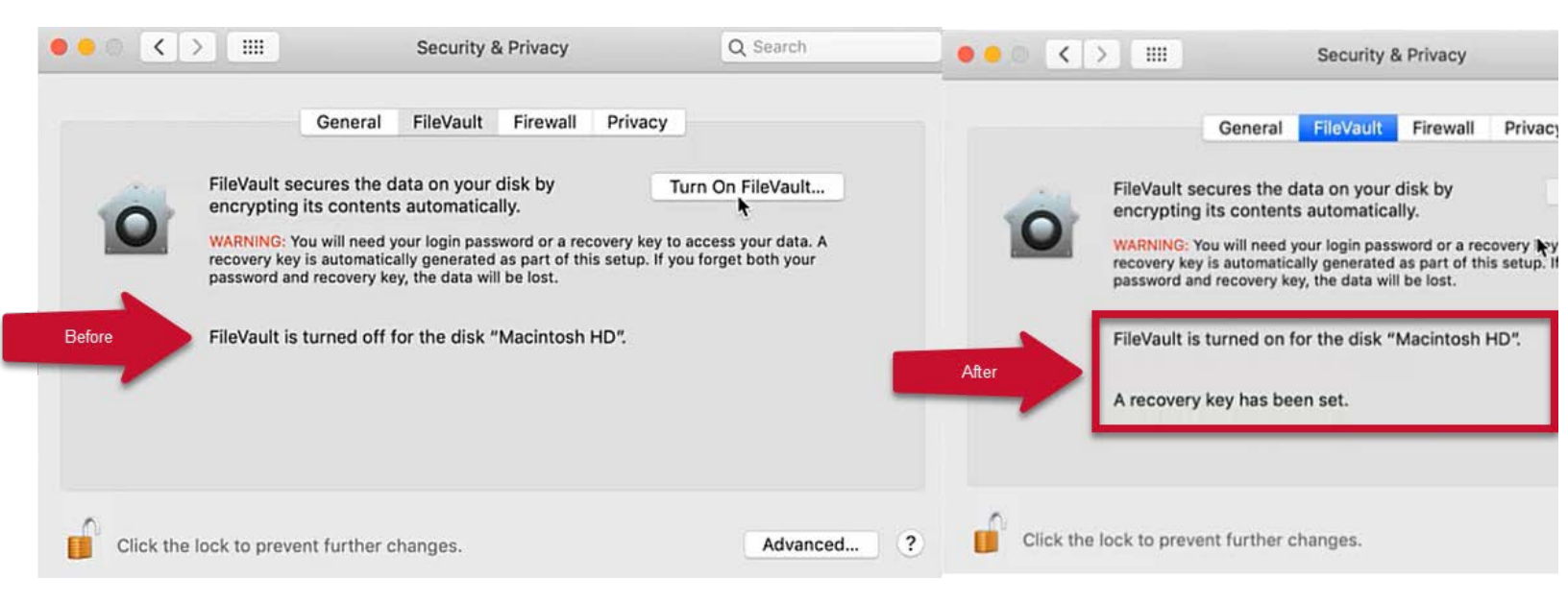